# SEATTLE COLLEGES | IT Services

## WINDOWS 11 UPGRADES - SUMMER 2024

Starting Summer Break 2024, we'll begin upgrading Windows 10 Student computer stations to Windows 11, ongoing until all stations are upgraded. 'Faculty-prioritized' & Staff upgrades can be requested from the HelpDesk.

### Switch from U:Drive to OneDrive File Storage

#### File Storage & Access Changes

On Win 11 computers, the OneDrive application replaces U:Drive for your file storage & accessibility. OneDrive stores files online in the cloud & files are accessible from any internet enabled device from your Seattle Colleges MS 365 account. U:Drive will no longer be accessible after all computer stations have been upgraded from Win 10 to Win 11.

#### Win 11 Computers – continuing your file accessibility from any Win 11 computers

IF you'll need to access your files from different Win 11 computers, your existing U:Drive files need to be copied to OneDrive & going forward, new files saved to OneDrive. Until upgraded, existing Win 10 computers will not change for U:Drive file storage & access.

#### Accessing OneDrive

When logging onto a Win11 computer you will be automatically signed in to OneDrive.

- To login manually, click the OneDrive cloud icon in your taskbar (lower right) & sign in.

- Or login to your MS 365 account & select OneDrive from the App menu. (shown right)

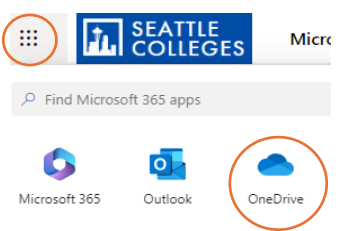

#### To Quick Copy a single or just a few files from U:Drive to OneDrive

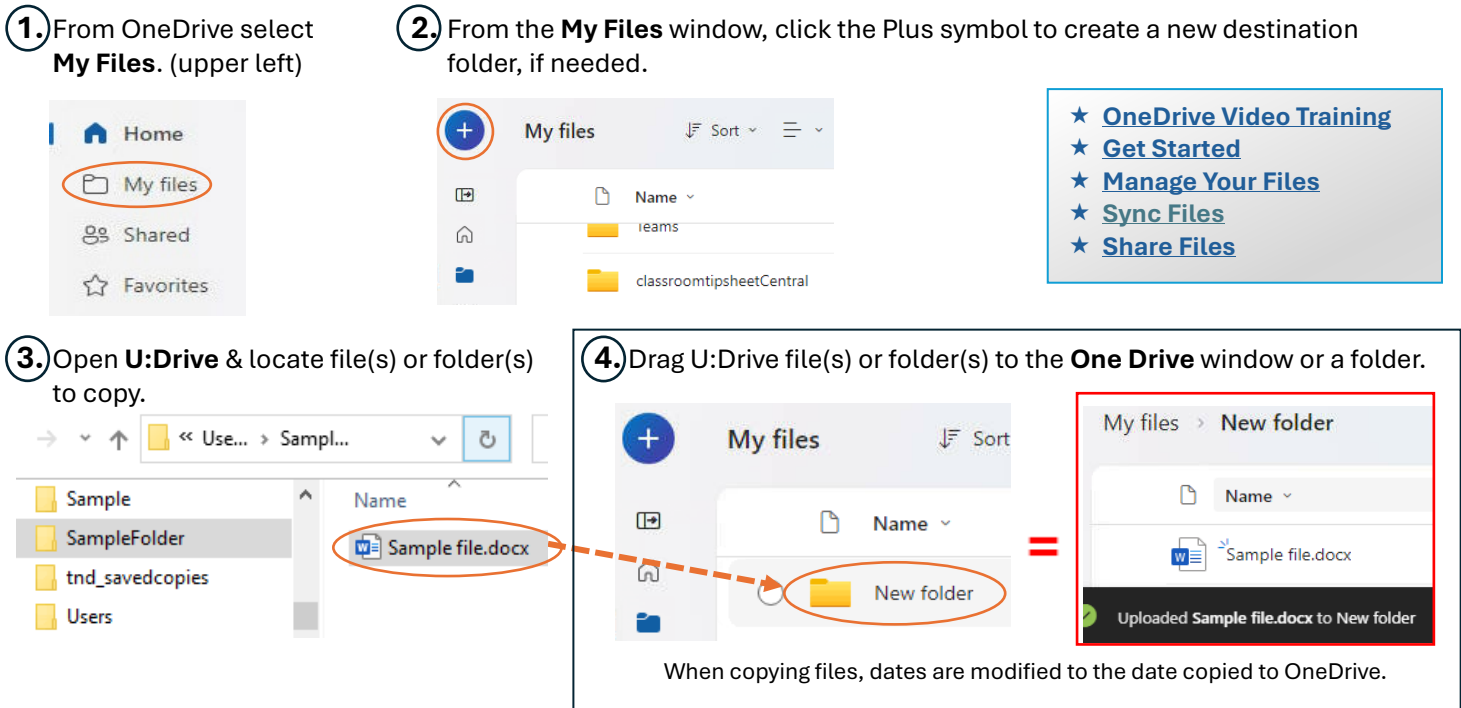

For assistance moving large numbers of files please contact the IT Help Desk - <u>ITHelp@seattlecolleges.edu</u> More IT HelpDesk information at - <u>https://itservices.seattlecolleges.edu/it-help-desk</u>

North 206.934.3630 ♦ Central 206.934.6333 ♦ South 206.934.5844 ♦ LiveChat line https://direct.lc.chat/11900901/3

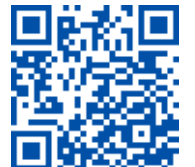

SCAN to visit us

itservices.seattlecolleges.edu

REQUEST help
helpdesk.seattlecolleges.edu
Doc applies to all campuses - 7/12/24